MANUÁL PRO PRÁCI

## S INFORMAČNÍM SYSTÉMEM

ČESKÉ UNIE SPORTU

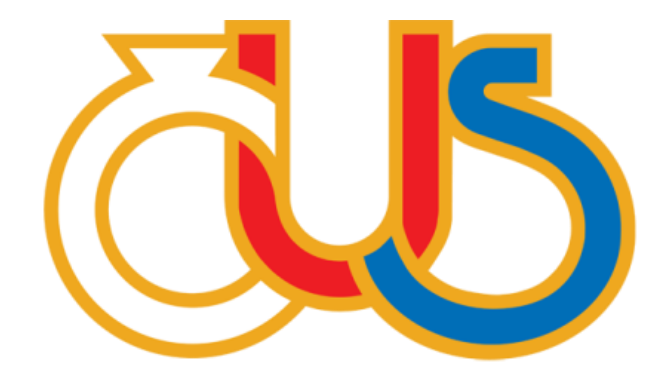

## EDITACE SEKCE "AREÁLY"

(určeno pro správce okresů a krajů)

Zpracovala: Česká unie sportu, z.s. ve spolupráci s Pražskou tělovýchovnou unií, z.s.

V hlavním menu po přihlášení do interní části IS ČUS naleznete novou funkcionalitu Areály, která úzce souvisí se stávajícím pasportem objektů. Jedná se o volitelnou (nepovinnou) funkci, kterou pokud nebudete chtít, vůbec nemusíte využívat. **Funkce je určena pouze správcům okresů a krajů, sportovní kluby a tělovýchovné jednoty (obecně subjekty) k ní nemají přístup.** 

Výhody nové funkce Areály spočívají zejména v usnadnění přehledu o počtu sportovišť ve vašem okrese či kraji. Dosavadní pasport zůstává zachován ve své podobě (vnější / vnitřní objekty – sportovní prostor – sportoviště). Jeho statistky nebyly vždy plně vypovídající, zejména při hledání odpovědi na otázku, na kolika místech se v daném regionu sportuje (např. areál, který má dvě tělocvičny v jedné budově vypadá o polovinu menší než ten, který má každou tělocvičnu v samostatné budově, protože se jedná o 2 objekty). Areály, které dosud byly pouze jako textové pole u objektu, jsou tedy celkovým dovršením hierarchie pasportu, nicméně je na každém krajském či okresním správci, nakolik je bude využívat.

| SPRÁVCE ČUS<br>Rozcestnik<br>Subjekty<br>Pasport | Správce ČUS     |               |               |
|--------------------------------------------------|-----------------|---------------|---------------|
| Areály<br>Finanční výkazy<br>ČUS struktura       | SUBJEKTY        | PASPORT       | AREÁLY        |
| Uživatelė ČUS<br>Uživatelė TJ/SK<br>Svazv        | FINANČNÍ VÝKAZY | ČUS STRUKTURA | UŽIVATELĖ ČUS |
| Reporty                                          | UŽIVATELĖ TJ/SK | SVAZY         | REPORTY       |
|                                                  |                 |               |               |

Po vstoupení do sekce Areály se vám zobrazí stránka **Přehled areálů**. Pokud nemáte žádné areály vytvořené, přehled bude samozřejmě prázdný. Každý okresní správce vidí areály umístěné právě v jeho okrese (krajští správci celý kraj samozřejmě). **Je možné filtrovat seznam areálů podle nadřazených kategorií (název, adresa, město, okres/kraj, typ areálu).** 

| Dřebled erećlů           |                                        |         |       |                       |             |   |   |    |      |
|--------------------------|----------------------------------------|---------|-------|-----------------------|-------------|---|---|----|------|
| Prenied arealu           |                                        |         |       |                       |             |   |   |    | +    |
|                          |                                        |         |       |                       |             |   |   |    |      |
| Název areálu             | Ulice                                  | Mēsto   | Okres | Kraj                  | Typ areálu  |   |   |    | Akce |
|                          |                                        |         |       |                       |             |   | _ |    |      |
| Filtruj                  | Filtruj ulici                          | Filtruj | *     | v                     | *           |   | ~ | Re | eset |
| Areál tenisového klubu S | tart Praha - Topolka Na Topolce 1350/1 | Praha   | Praha | Hlavní město<br>Praha | Sportovní   | + | Q | /  | Ŵ    |
| Český Yacht Klub         | Podolské nábřeží 1148                  | Praha   | Praha | Hlavní město<br>Praha | Sportovní   | + | Q | /  | Ŵ    |
| Fotbalový klub Slavoj Vy | šehrad Mikuláše z Husi 1709/1          | Praha   | Praha | Hlavní město<br>Praha | Sportovní   | + | Q | /  | Ŵ    |
| Hotel Axa                | Na Poříčí 1051/40                      | Praha   | Praha | Hlavní město<br>Praha | Polyfunkční | + | Q | /  | Ċ    |
| Hotel Olšanka            | Táboritská 1000/23                     | Praha   | Praha | Hlavní město<br>Praha | Polyfunkční | + | Q | /  | Ê    |
| SH Folimanka USK Prah    | a Na Folimance 2490/2                  | Praha   | Praha | Hlavní město<br>Praha | Sportovní   | + | Q | /  | Ê    |
| Sokol Královské Vinohra  | dy Polská 2400/1a                      | Praha   | Praha | Hlavní město<br>Praha | Sportovní   | + | Q | /  | Ê    |
| Coorteentrum VMCA        | No Dočiši 40/4/40                      | Droho   | Draha | Hlavní město          | Dobetunköni |   | 0 |    | 솖    |

Nový areál vytvoříte kliknutím na velké tlačítko "plus" (+) v pravém horním rohu tohoto přehledu.

| SPRÁVCE ČUS                      |                                              |                        |         |       |                       |             |      |   |   |          |
|----------------------------------|----------------------------------------------|------------------------|---------|-------|-----------------------|-------------|------|---|---|----------|
| Rozcestník                       | Dřebled ereálů                               |                        |         |       |                       |             | _    |   |   |          |
| Subjekty                         | Fiellied areald                              |                        |         | vyt   | voření nov            | ého areá    | lu = | > |   | • )      |
| Pasport                          |                                              |                        |         |       |                       |             |      |   |   |          |
| Areály                           | Název areálu                                 | Ulice                  | Město   | Okres | Kraj                  | Typ areálu  |      |   |   | Akce     |
| Finanční výkazy                  |                                              |                        |         |       |                       |             |      |   |   |          |
| ČUS struktura                    | Filtruj                                      | Filtruj ulici          | Filtruj | *     | v                     | v           |      | ~ | R | eset     |
| Uživatelė ČUS<br>Uživatelė TJ/SK | Areál tenisového klubu Start Praha - Topolka | Na Topolce 1350/1      | Praha   | Praha | Hlavní město<br>Praha | Sportovní   | +    | Q | / | Î        |
| Svazy<br>Reporty                 | Český Yacht Klub                             | Podolské nábřeží 1148  | Praha   | Praha | Hlavní město<br>Praha | Sportovní   | +    | ۹ | / | Ê        |
|                                  | Fotbalový klub Slavoj Vyšehrad               | Mikuláše z Husi 1709/1 | Praha   | Praha | Hlavní město<br>Praha | Sportovní   | +    | ۹ |   | <u>ش</u> |
|                                  | Hotel Axa                                    | Na Poříčí 1051/40      | Praha   | Praha | Hlavní město<br>Praha | Polyfunkční | +    | Q | / | <u>ش</u> |
|                                  | Hotel Olšanka                                | Táboritská 1000/23     | Praha   | Praha | Hlavní město<br>Praha | Polyfunkční | +    | Q | / | Ē        |
|                                  | SH Folimanka USK Praha                       | Na Folimance 2490/2    | Praha   | Praha | Hlavní město<br>Praha | Sportovní   | +    | Q | / | Ê        |
|                                  | Sokol Královské Vinohrady                    | Polská 2400/1a         | Praha   | Praha | Hlavní město<br>Praha | Sportovní   | +    | Q | / | Ê        |
|                                  | Constrants in VMCA                           | No Dořiší 4044/49      | Draha   | Draha | Hlavní město          | Dolufunkčni | -    | 0 | * | *        |

Nyní se vám otevře stránka na vytvoření nového areálu. **Povinná pole jsou název, typ areálu, okres** (předvyplněný podle vaši okresní příslušnosti) a GPS souřadnice pomocí kliknutí bodu do mapy. Ostatní informace můžete vyplnit dle svých znalostí či zájmů. Výraznou novinkou je položka "Typ areálu". Zde máte možnost výběru ze *"sportovní"* (klasický areál věnovaný primárně sportu), *"školní"* (základní, střední i vysokoškolské areály – primárně určeny pro výuku, sekundárně pro veřejnost) a *"polyfunkční"* (např. nákupní centrum, které má fitness posilovnu; hotel s bazénem či tenisem, apod).

| vytvorit areai                                                     |                                                                                                    |                                                                                                    |                                                                                                    |
|--------------------------------------------------------------------|----------------------------------------------------------------------------------------------------|----------------------------------------------------------------------------------------------------|----------------------------------------------------------------------------------------------------|
| Adresa                                                             |                                                                                                    |                                                                                                    |                                                                                                    |
|                                                                    |                                                                                                    |                                                                                                    |                                                                                                    |
| Název areálu *                                                     | Тур                                                                                                    | ) areálu *                                                                                                    |                                                                                                    |
| Zadejte název areálu                                               | S                                                                                                    | portovní                                                                                                    | ÷                                                                                                    |
| Adresa                                                             |                                                                                                    |                                                                                                    |                                                                                                    |
| Ulice                                                              | č.p. č                                                                                                    | .o. Mēsto                                                                                                    | PSČ                                                                                                    |
| Okres *                                                            |                                                                                                    |                                                                                                    |                                                                                                    |
| Praha                                                              | *                                                                                                    |                                                                                                    |                                                                                                    |
| Map Satellite<br>Hor<br>Kulmbach<br>Bayrouth<br>Grafemohr<br>Weden | Antowy Vary<br>Tes<br>Autowy Vary<br>Tes<br>Autowy Vary<br>Tes<br>Rekycany<br>Pilisen<br>Rekycany<br>Pilisen<br>Krivoki di sko<br>Pilisen<br>Krivoki di sko<br>Pilisen<br>Rekycany<br>Pilisen | Milada<br>Boleslav<br>Kolin<br>Kufina Hora<br>Chrudim<br>Eta<br>Kufina Hora<br>Chrudim<br>Milada 22017 Geoleane | Unoversite<br>were and the second second secon |
| Parametry areálu                                                   |                                                                                                    |                                                                                                    |                                                                                                    |
| Parametry areálu                                                   | Počet parkovacích míst                                                                                                    | Poznámka                                                                                                    |                                                                                                    |
| Parametry areálu Plocha areálu v m^2                               | Počet parkovacích míst                                                                                                    | Poznámka<br>Zadejte dople                                                                                       | iujici Informace                                                                                                    |
| Parametry areálu Plocha areálu v m²2 Foto 1                        | Počat parkovacích míst<br>Foto 2                                                                                                    | Poznámka<br>Zadejte dopit<br>Foto 3                                                                             | iujici informace                                                                                                    |

V základní stránce přehledu areálů se můžete u svých areálů podívat také na **detaily areálu.** Stačí kliknout na červený název vybraného areálu.

| čus |                                              |                        |         |       |                       |             |   |   |   |      |
|-----|----------------------------------------------|------------------------|---------|-------|-----------------------|-------------|---|---|---|------|
| k   |                                              |                        |         |       |                       |             |   |   |   |      |
|     | Přehled areálů                               |                        |         |       |                       |             |   |   |   | +    |
|     |                                              |                        |         |       |                       |             |   |   |   |      |
|     | Název areálu                                 | Ulice                  | Mēsto   | Okres | Kraj                  | Typ areálu  |   |   | / | Akce |
| zy  |                                              |                        |         |       |                       |             |   |   |   |      |
|     | Filtruj                                      | Filtruj ulici          | Filtruj | v     | v                     | *           |   | ~ | R | eset |
|     | Areál tenisového klubu Start Praha - Topolka | Na Topolce 1350/1      | Praha   | Praha | Hlavní město<br>Praha | Sportovní   | + | Q | / | Ê    |
|     | Český Yacht Klub                             | Podolské nábřeží 1148  | Praha   | Praha | Hlavní město<br>Praha | Sportovní   | + | Q | / | â    |
|     | Fotbalový klub Slavoj Vyšehrad               | Mikuláše z Husi 1709/1 | Praha   | Praha | Hlavní město<br>Praha | Sportovní   | + | ۹ | / | Ŵ    |
|     | Hotel Axa                                    | Na Poříčí 1051/40      | Praha   | Praha | Hlavní město<br>Praha | Polyfunkční | + | ۹ | / | â    |
|     | Hotel Oišanka                                | Táboritská 1000/23     | Praha   | Praha | Hlavní město<br>Praha | Polyfunkční | + | Q | / | Ê    |
|     | SH Folimanka USK Praha                       | Na Folimance 2490/2    | Praha   | Praha | Hlavní město<br>Praha | Sportovní   | + | Q | / | â    |
|     | Sokol Královské Vinohrady                    | Polská 2400/1a         | Praha   | Praha | Hlavní město<br>Praha | Sportovní   | + | ۹ | / | ŵ    |
|     | Protection VMCA                              | No Doříší 4044/49      | Draha   | Droho | Hlavní město          | Dalufunkání | - | 0 |   | 숉    |

Stránka detailu areálu vám ukáže, které informace jste vyplnili do popisu areálu, a také, **které objekty máte pod daný areál přiřazené**. Pokud máte k areálu omylem přiřazený objekt, který do něj nepatří, snadno tuto vazbu odstraníte kliknutím na tlačítko "mínus" (–) na konci řádku daného objektu. Nejedná se o smazání objektu jako takového z IS ČUS, pouze se zruší jeho vazba na daný areál.

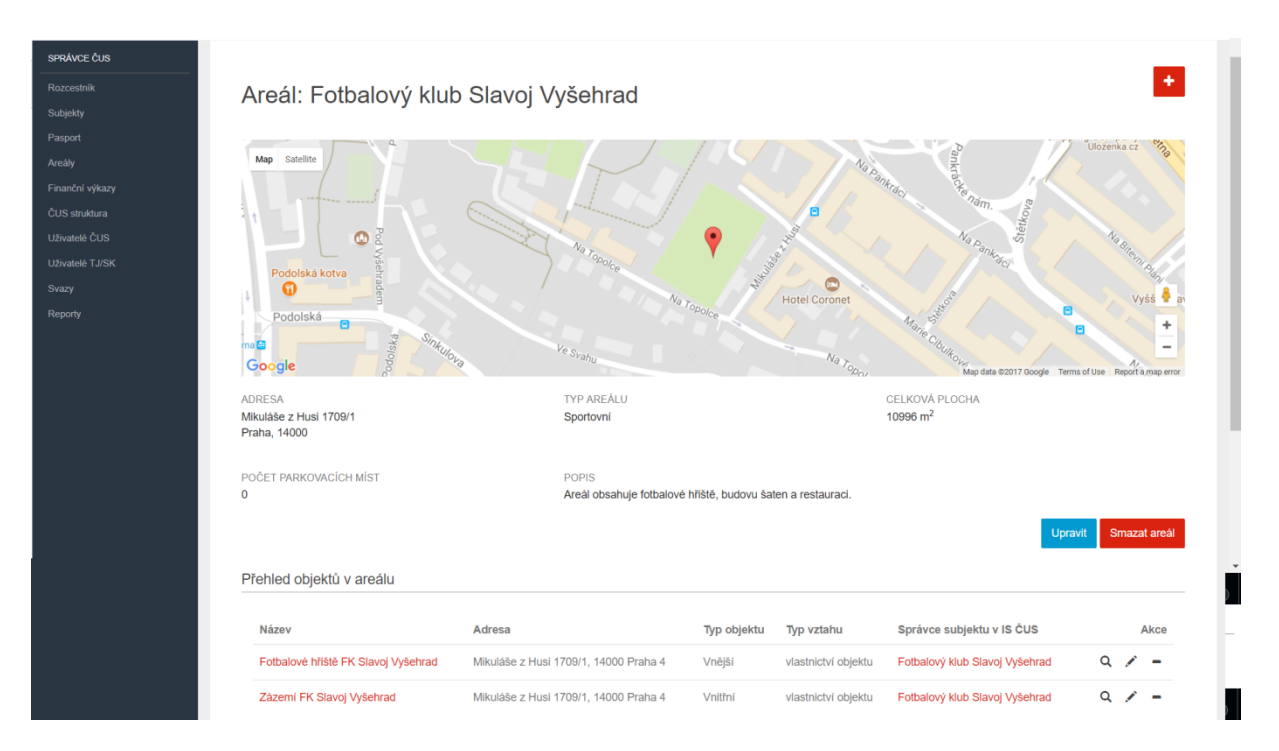

**Přiřadit existující objekty do areálu** (tj. ty, které byly již vytvořeny vámi či jednotlivými TJ/SK v sekci "Pasport") můžete jednoduše pomocí velkého tlačítka "plus" **(+)** v pravém horním rohu obrazovky.

| i <b>čus</b>                    | Areál: Fotbalový klut                                                                                                    | o Slavoj Vyšehrad                 | р                                  | řiřazení objektů do areálu                                                                                                    | => (=                                            |
|---------------------------------|----------------------------------------------------------------------------------------------------|-----------------------------------|------------------------------------|----------------------------------------------------------------------------------------------------|--------------------------------------------------|
| výkazy<br>ktura<br>ČUS<br>TJ/SK | Map Satellite<br>Podolská kotva<br>Podolská e so sveteno<br>Podolská e so sveteno<br>Podolská e so sveteno<br>Podolská e so sveteno<br>Podolská e so sveteno<br>Podolská kotva | Na Topolog Na<br>Ve Statu         | Obocce                             | Pannesche Rome, Pannesche Rome, Pannesche Rome | Nozenka cz 100<br>No Bienn Hinh<br>Vyšš 🗣 a<br>N |
|                                 | ADRESA<br>Mikuláše z Husi 1709/1<br>Praha, 14000                                                                                                    | TYP AREÁLU<br>Sportovní           | - Mo                               | CELKOVÁ PLOCHA<br>10996 m <sup>2</sup>                                                                                                    | Use Report a map error                           |
|                                 | POČET PARKOVACÍCH MÍST<br>0                                                                                                    | POPIS<br>Areál obsahuje fotbalové | hīlštē, budovu šalen a restauraci. | Upravit                                                                                                    | Smazat areál                                     |
|                                 | Název                                                                                                    | Adresa                            | Typ objektu Typ vztahu             | Správce subjektu v IS ČUS                                                                                                    | Akce                                             |
|                                 |                                                                                                    |                                   |                                    |                                                                                                    |                                                  |

Přehled hromadného přiřazování vám automaticky předvyplní okres, město a ulici (podle té, kterou jste zadali v editaci areálu), čímž je vyhledávání objektů velmi usnadněno. Samozřejmě můžete dané informace smazat a vyhledávat podle vlastních klíčových slov (tlačítka "Reset" a "fajfka" v pravé části přehledu). Vybrané objekty označíte zakliknutím malého políčka na začátku daného řádku a po výběru všech, které chcete, kliknete na konci stránky na tlačítko "Přidat".

|            | Okres   | Mésto   | Ulice           | Název objektu                          | Původní textový<br>název areálu   | Areál                             | Provozovatel                      | Vlastnik                          | Akc     |
|------------|---------|---------|-----------------|----------------------------------------|-----------------------------------|-----------------------------------|-----------------------------------|-----------------------------------|---------|
|            | Praha * | Praha   | Mikuláše z Hu:  | Filtruj                                | Filtruj                           | Filtruj                           | Filtruj                           | Filtruj                           | ✓ Reset |
|            | Praha   | Praha 4 | Mikuláše z Husi | Fotbalové hřiště FK<br>Slavoj Vyšehrad | Fotbalový klub<br>Slavoj Vyšehrad | Fotbalový klub<br>Slavoj Vyšehrad | Fotbalový klub<br>Slavoj Vyšehrad | Fotbalový klub<br>Slavoj Vyšehrad | c       |
| $\bigcirc$ | Praha   | Praha 4 | Mikuláše z Husl | Zázemi FK Slavoj<br>Vyšehrad           | Fotbalový klub<br>Slavoj Vyšehrad | Fotbalový klub<br>Slavoj Vyšehrad | Fotbalový klub<br>Slavoj Vyšehrad | Fotbalový klub<br>Slavoj Vyšehrad | C       |
| П          |         |         |                 |                                        |                                   |                                   | Zob                               | azit                              |         |
| 15         | 7       |         |                 |                                        |                                   |                                   | 10                                | 0                                 |         |

V hlavním přehledu areálů můžete také využít možnost rychlé volby v pravé části řádku daného areálu. Tlačítko plus "+" vás přenese do hromadného přidávání objektů do areálu, lupa zobrazí detail areálu, pomocí tužtičky můžete areál editovat a popelnicí kompletně vymažete záznam o areálu z IS ČUS (objekty, které byly na daný areál navázané, v systému zůstanou, pouze se u nich zruší vazba na daný areál).

| čus  |                                              |                        |         |        |                       |             |     |    |   |   |
|------|----------------------------------------------|------------------------|---------|--------|-----------------------|-------------|-----|----|---|---|
| ¢    | Přoblad aroálů                               |                        |         |        |                       |             |     |    |   |   |
|      | Frenied areald                               |                        |         |        | rychlá (              | editace a   | reá | ů  |   | * |
|      |                                              |                        |         |        |                       |             | П   |    |   |   |
|      | Název areálu                                 | Ulice                  | Mēsto   | Okres  | Kraj                  | Typ areálu  |     |    | , | A |
| kazy |                                              |                        |         |        |                       |             | ۲.  | 1_ |   |   |
| а    | Filtruj                                      | Filtruj ulici          | Filtruj | v      | v                     | v           | V   | ~  | R |   |
|      | Areál tenisového klubu Start Praba Topolka   | Na Topolce 1350/1      | Praha   | Praha  | Hlavní město          | Sportovní   | Ġ   | 0  |   |   |
| к    | Aleai teriisoveno kubu Start Frana - Topoika | Na Topoloe 1350/1      | Fidild  | Fidild | Praha                 | Sportovili  | -   | 4  |   |   |
|      | Český Yacht Klub                             | Podolské nábřeží 1148  | Praha   | Praha  | Hlavní město          | Sportovní   | +   | Q  |   |   |
|      |                                              |                        |         |        | Prana                 |             |     |    |   |   |
|      | Fotbalový klub Slavoj Vyšehrad               | Mikuláše z Husi 1709/1 | Praha   | Praha  | Hlavní město<br>Praha | Sportovní   | +   | Q  |   |   |
|      | Hotel Axa                                    | Na Poříčí 1051/40      | Praha   | Praha  | Hlavní město          | Polyfunkční | +   | Q  |   |   |
|      |                                              |                        |         |        | Fidild                |             |     |    |   |   |
|      | Hotel Olšanka                                | Táboritská 1000/23     | Praha   | Praha  | Hlavní město<br>Praha | Polyfunkční | +   | Q  | / |   |
|      | SH Folimanka USK Praha                       | Na Folimance 2490/2    | Praha   | Praha  | Hlavní město<br>Praha | Sportovní   | ÷   | Q  | / |   |
|      | Sokol Královské Vinohrady                    | Polská 2400/1a         | Praha   | Praha  | Hlavní město<br>Praha | Sportovní   | ÷   | Q  |   |   |
|      | Contraction VMCA                             | No Dořiší 4044/40      | Draha   | Draha  | Hlavní město          | Dahénakàni  | -   | 0  | æ |   |

Poslední souvislost, kterou je třeba neopomenout, je možnost vyexportovat přehled areálů podle kritérií, které jste zadali do filtrování. Postup je stejný jako u funkce "Subjekty" či "Pasport" – stačí v obecném přehledu areálů sjet na konec stránky a **kliknout na tlačítko "Export".** 

| us       | Základní a mateřská škola nám. Jiřího z<br>Lobkovic | náměstí Jiřího z Lobkovic<br>121/22 | Praha     | Praha | Hlavní město<br>Praha | Školní    | +        | . q   | /      | ŵ |  |
|----------|-----------------------------------------------------|-------------------------------------|-----------|-------|-----------------------|-----------|----------|-------|--------|---|--|
|          | Základní škola a Gymnázium J. Gutha-<br>Jarkovského | Truhlářská 1120/22                  | Praha     | Praha | Hlavní město<br>Praha | Školní    | +        | . q   | /      | Î |  |
|          | Základní škola Botičská                             | Botičská 130/8                      | Praha     | Praha | Hlavní město<br>Praha | Školní    | +        | . q   | /      | Ê |  |
| azy<br>a | Základní škola Jeseniova                            | Jeseniova 2400/96                   | Praha     | Praha | Hlavní město<br>Praha | Školní    | +        | . q   | 1      | î |  |
| S<br>SK  | Základní škola Na Smetance                          | Na Smetance 505/1                   | Praha     | Praha | Hlavní město<br>Praha | Školní    | +        | . q   | /      | Î |  |
|          | Základní škola Sázavská                             | Sázavská 830/5                      | Praha     | Praha | Hlavní město<br>Praha | Školní    | +        | . q   | 1      | ŵ |  |
|          | Základní umělecká škola Ilji Hurníka                | Slezská 920/21                      | Praha     | Praha | Hlavní město<br>Praha | Školní    | +        | . q   | /      | â |  |
|          | Žluté lázně                                         | Podolské nábřeží 1184/3             | Praha     | Praha | Hlavní město<br>Praha | Polyfunkö | ní 🕂     | . q   | 1      | 盦 |  |
|          |                                                     |                                     |           |       |                       | Z         | obrazit: |       |        |   |  |
|          |                                                     |                                     |           |       |                       |           | 100      |       |        |   |  |
|          | $\frown$                                            |                                     |           |       |                       | (0        | elkem z  | áznam | ů: 32) |   |  |
|          | Export ) cr                                         | xport areálů do so                  | uboru csv |       |                       |           |          |       |        |   |  |
|          |                                                     |                                     |           |       |                       |           |          |       |        |   |  |